## Locate Participating Providers - Aetna

Step 1: Visit Aetna's website at www.aetna.com

Step 2: At the middle of the of the webpage on the right, click on "Find A Doctor"

Step 3: On right side of page under Guest, select "Plan from an employer" (1st choice on the list)

Step 4: Under Continue as a Guest, enter you zip code, city, state or county

**<u>Step 5</u>**: You will be asked to **"Select a Plan".** Use the Key below to help you make the correct selection:

| If you are enrolling in                                            | DocFind Plan selection is                                                                                            |
|--------------------------------------------------------------------|----------------------------------------------------------------------------------------------------|
| <b>Aetna Choice POS II Plan (ACPOS II)</b>                         | Category Heading = <u>Aetna Open Access Plans</u>                                                                    |
| (NJ Direct and Aetna Freedom Plans)                                | Plan Name = Aetna Choice POS II (Open Access)                                                                        |
| <b>Aetna HMO</b>                                                   | Category Heading = <u>Aetna Standard Plan</u>                                                                        |
| (Horizon and Aetna HMO)                                            | Plan Name = HMO                                                                                                    |
| <b>Aetna Whole Health Plan</b><br>(Horizon Omnia or Aetna Liberty) | Category Heading = <u>Aetna Whole Health Plan</u><br>Plan Name = (NJ) Aetna Whole Health New Jersey<br>Choice POS II |